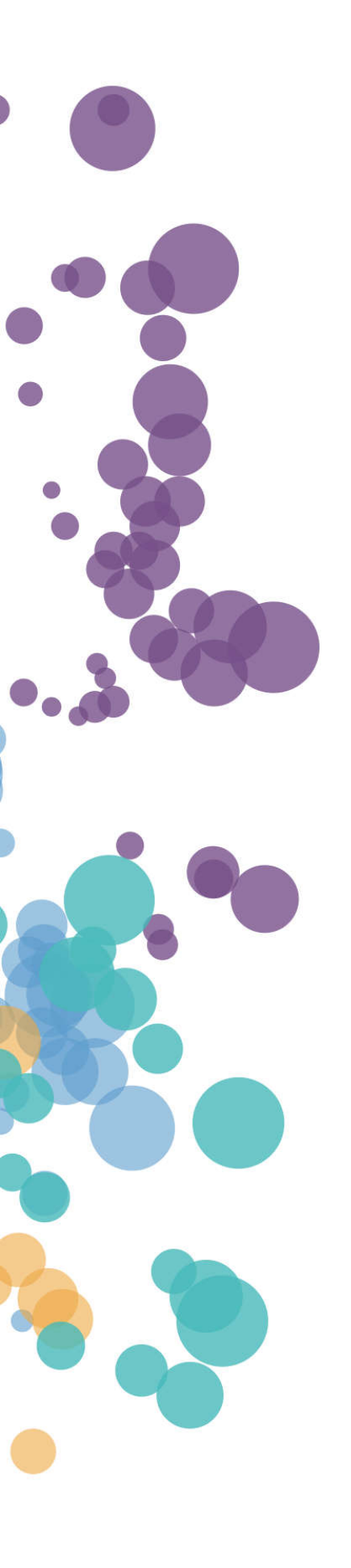

WHAT'S NEW AND RELEASE NOTES Release: 2021.1

### IN THIS RELEASE

| NEW FEATURES AND IMPROVEMENTS                                              | .2   |
|----------------------------------------------------------------------------|------|
| DATA PREPARATION                                                           | 2    |
| Save data connections without testing it                                   | 2    |
| STORYBOARDS                                                                | 3    |
| Load data incrementally in Table                                           | 3    |
| Filter published and embedded storyboards with query parameters            | 4    |
| INSTALLATION & CONFIGURATION                                               | 6    |
| Upload TLS/SSL certificates for secure web connectors and data connections | 6    |
| Upload TLS/SSL certificates for secure LDAP connections                    | 7    |
| Use Personal Token authentication for Tableau web connector                | 8    |
| Configure revision history limit for a Portals application                 | 9    |
| Manage authentication for Kubernetes during installation                   | . 10 |

### NEW FEATURES AND IMPROVEMENTS

#### DATA PREPARATION

#### Save data connections without testing it

Previously, you could save a data connection only if it passed the connection test successfully. Starting from this release, you can save a data connection even if the connection cannot be established. This may be useful when you don't have the proper credentials at that time or need to verify other connection details. However, to save a connection, you need to complete all the fields.

| MICROSOFT SQL SERVER       | ×                                                                   |
|----------------------------|---------------------------------------------------------------------|
| Connection details Caching | SQL Server                                                          |
| Username and Password      | Microsoft SQL Server data source connection                         |
| Server                     |                                                                     |
| 10.15.16.184               |                                                                     |
| Port                       | Test your connection                                                |
| 1433                       | After you fill in the data connection                               |
| Database                   | details, test your connection. If<br>something goes wrong, an error |
| airlines                   | message will be displayed.                                          |
| Username                   |                                                                     |
| airlines_admin             |                                                                     |
| Password                   |                                                                     |
|                            |                                                                     |
| Ask user for credentials   |                                                                     |
| off O—                     |                                                                     |
| Connection name            |                                                                     |
| Microsoft SQL Server       |                                                                     |
|                            |                                                                     |
|                            | SAVE TEST CONNECTION                                                |

### **STORYBOARDS**

#### Load data incrementally in Table

Starting with this release, the **Table** widget can load data differently depending on your needs—load all the data at once or load the rows incrementally.

By default, all the data rows are loaded at once, limited by the value in the **Maximum data rows** field. If you have a large dataset with many rows, loading all of them at once may take some time and make your interaction with the Table inconvenient. In this case, you can choose to load data incrementally (server-side), where each set of data (increment) is queried separately. The number of rows to load is defined in the **Incremental load** field, set to 50 by default.

The incremental data loading improves performance but has some nuances:

- The Totals row appears on each page, showing the sum of the data that is already loaded. For example, if the incremental load is 50 rows, you will see the total for the first 50 rows, then for 100, and so on.
- The pagination bar shows the page total number after you load all the data.
- Grouping and pivoting are not supported.

| Table +           | Customers | Quantity | Unit Price | Items per Transaction |  |
|-------------------|-----------|----------|------------|-----------------------|--|
| Data +            | 40.00     | 56.00    | 230.00     | 49.00                 |  |
| Data view ontions | 47.00     | 79.00    | 928.00     | 59.00                 |  |
|                   | 49.00     | 70.00    | 317.00     | 43.00                 |  |
| Minimized SQL     | 62.00     | 120.00   | 1.32k      | 58.00                 |  |
| 0n —●             | 91.00     | 110.00   | 563.75     | 107.00                |  |
| Data loading      | 124.00    | 65.00    | 1.08k      | 93.00                 |  |
| Incrementally 💌   | 131.00    | 158.00   | 1.23k      | 85.00                 |  |
| Incremental load  | 181.00    | 37.00    | 161.83     | 295.00                |  |
| 50 rows           | 255.00    |          |            |                       |  |
| <b>T</b>          | 291.00    | 35.00    | 373.64     | 421.00                |  |
| Maximum data rows | 292.00    |          |            |                       |  |
| 10000             | 351.00    | 46.00    | 169.93     | 346.00                |  |
|                   | 402.00    | 88.00    | 1.28k      | 85.00                 |  |
|                   | 459.00    | 274.00   | 385.38     | 214.00                |  |
|                   | 668.00    | 250.00   | 59.29      | 167.00                |  |
|                   | 3.88k     | 1.76k    | 176.12     | 1.32k                 |  |
| VISUALIZE         | 6.18k     | 518.00   | 1.11k      | 192.00                |  |

#### Filter published and embedded storyboards with query parameters

Now, you can filter the embedded and published storyboards by using query parameters. To do so, add a filter through the **Filter** widget and then specify a parameter name in the **Parameter** field.

| FILTERS ?                                                                                                    | ×       | Warehouse<br>259,836 | Store Type                                                                |
|----------------------------------------------------------------------------------------------------|---------|----------------------|---------------------------------------------------------------------------|
| Q. Search filters                                                                                                    | + NEW - |                      | Standalone<br>Warehouse                                                   |
| NameDatasetColumnTypeStore TypeSample -<br>World SalesStore TypeMulti<br>SelectDepartmentSample -<br>World SalesDepartmentMulti<br>Select |         |                      | Department<br>Appliances<br>Automotive<br>Electronics<br>Home & Furniture |
| Dataset: Sample - World Sales   Column: Store Type ×                                                                                      | Ŷ       |                      |                                                                           |
| Type: Multi Select                                                                                                    |         |                      |                                                                           |
| Area × Single Value ×                                                                                                    |         |                      |                                                                           |
| Name: 🖌 Store Type                                                                                                    |         |                      |                                                                           |
| Parameter. store                                                                                                    | E APPLY | 1019 1019 1019 1019  |                                                                           |
|                                                                                                    |         | k. 66. 3             |                                                                           |

After generating the URL for a storyboard, you can add the defined parameter name with one or multiple values to the URL as needed. For example, if you add "&store=Mall,Standalone&dep=Electronics" to the published storyboard URL, the visualization shows data only for the Mall and Standalone store types with the Electronics department.

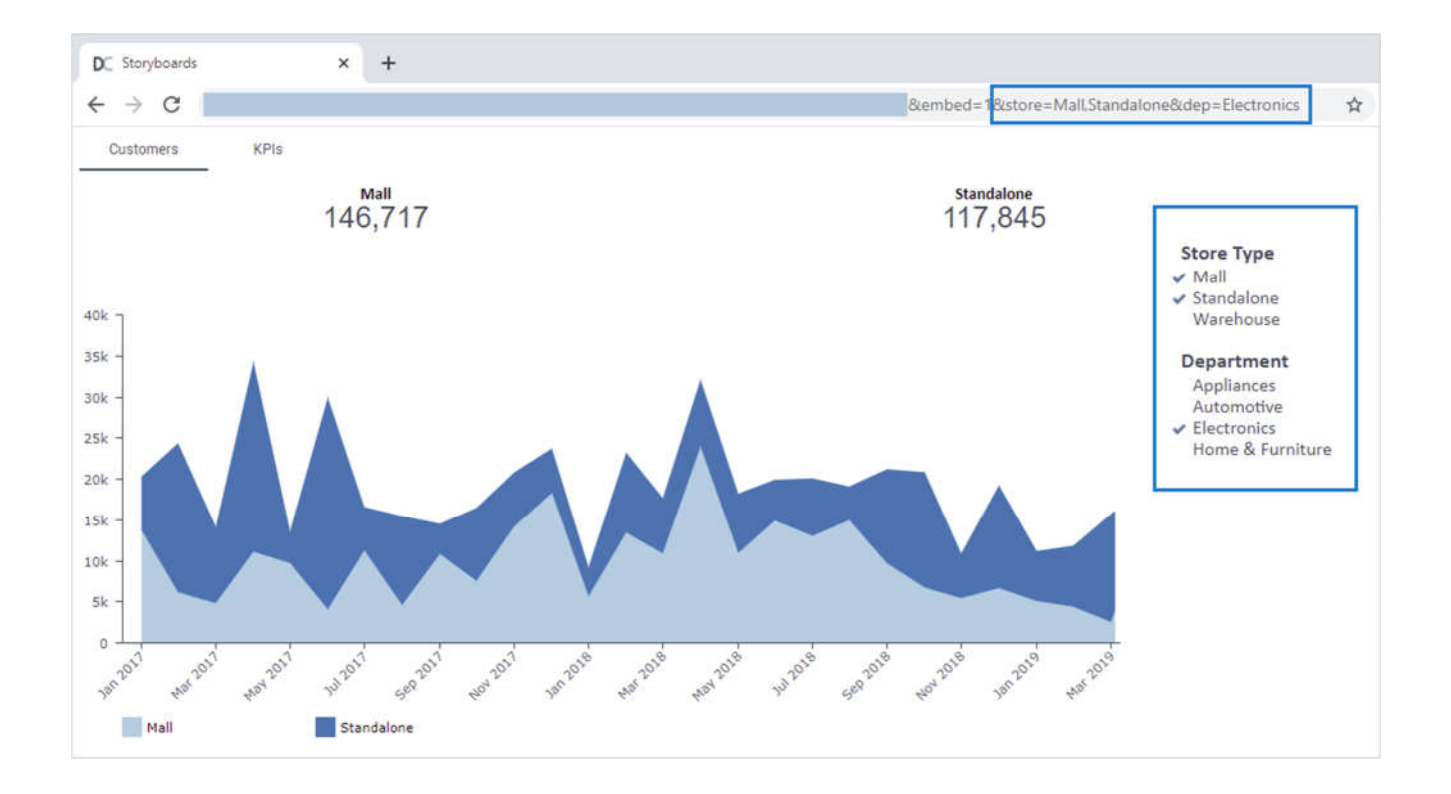

When using query parameters, consider the following:

- Values for the filter parameter should be the same as listed in the Filter widget.
- If using multiple values, separate them by a comma. For example, "&city=London,New%20York".
- Each parameter starts with an "&" sign. For example, "&store=Mall&dep=Electronics".
- If the values have spaces or other special symbols, convert them appropriately for the URL encoding. For example, "&city=New%20York", where a space is specified as %20.
- Filtering applies to all the widgets in a storyboard where filters use the same parameter name.

### **INSTALLATION & CONFIGURATION**

#### Upload TLS/SSL certificates for secure web connectors and data connections

When the applications need to communicate with other secure servers, it is required to import the third-party certificates into the Java certificate stores for the respective docker containers.

Now, administrators can upload and manage TLS/SSL certificates to secure connections for web connectors and any data connections right from Configuration Manager. In the **TLS/SSL Certificates** section, go to the **Data Connectors** page and click **Upload certificate**. After adding a valid and trusted certificate file (.crt or .cer), click **Restart** on the toolbar and proceed with the secure connectors in the platform.

| DataClarity            |                                        |        |
|------------------------|----------------------------------------|--------|
| Q Search               | TLS/SSL Certificates - Data Connectors |        |
| ▲ TLS/SSL Certificates | + UPLOAD CERTIFICATE                   |        |
| Data Connectors        | File name                              | Action |
| User Access            | tab189.crt                             | Delete |
| Configuration          | cog224.crt                             | Delete |
| Audit                  |                                        |        |
| Branding               |                                        |        |
| ► Common               |                                        |        |
| Data Preparation       |                                        |        |

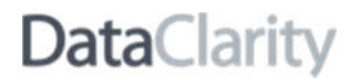

#### Upload TLS/SSL certificates for secure LDAP connections

When Access Manager needs to communicate with a secure LDAP server to work with users' lists, it is required to import the third-party certificate into the Java certificate store for the "user access" docker container.

Administrators can now upload and manage TLS/SSL certificates for secure LDAP connections right from Configuration Manager. In the **TLS/SSL Certificates** section, go to the **User Access** page and click **Upload certificate** and select a valid and trusted certificate file (.crt or .cer). After adding a valid and trusted certificate file (.crt or .cer). After adding a valid and trusted certificate file (.crt or .cer), click **Restart** on the toolbar and proceed with the secure LDAP connection in the platform.

| DataClarity            |                                    |        |
|------------------------|------------------------------------|--------|
| Q. Search              | TLS/SSL Certificates - User Access |        |
| ▲ TLS/SSL Certificates | + UPLOAD CERTIFICATE               |        |
| Data Connectors        | File name                          | Action |
| ✓ Configuration        | Idaps189.crt                       | Delete |
| Audit                  |                                    |        |
| Branding               |                                    |        |
| ► Common               |                                    |        |
| Data Preparation       |                                    |        |

#### Use Personal Token authentication for Tableau web connector

If Tableau is configured to use SAML authentication, it cannot authenticate users by credentials. In this case, you can use the Personal Access Token authentication—instead of the username and password, you specify the user's token name and secret.

The **Personal Access Token authentication** option is now available in the **Web Connectors** section, under **Tableau Software**. If you choose the token authentication, enter the user's token name and secret as generated in a user's account settings in Tableau. For details, see <u>Manage Your Account Settings (Tableau)</u>.

In the **Token username** field, you may enter the username or email address associated with the token. This way, when the token expires, you can easily find the user for whom you need to regenerate it. Depending on the personal access token usage, it expires in 15 days (if not used during this period) or in 1 year (if used regularly). You can also change the default refresh token expiry time span in Tableau. For details, see <u>Personal Access Tokens (Tableau)</u>.

| DataClarity            |                                         |                    |
|------------------------|-----------------------------------------|--------------------|
| Q Search               | Tableau Software                        |                    |
| ► TLS/SSL Certificates | Storyboard widget ?                     | ON                 |
| Configuration          |                                         |                    |
| Audit                  | Host ?                                  | https://dc-rnd-050 |
| Branding               | Site name ?                             | none               |
| ► Common               | API version ?                           | 3.10               |
| Data Preparation       | Username ?                              | dragos             |
| Data Science           |                                         |                    |
| Data Server            | Password 2                              |                    |
| Notifications          | Personal Access Token<br>authentication | 2 ON               |
| Portals                | Token username ?                        |                    |
| Storyboards            | Token name ?                            |                    |
| User Access            |                                         |                    |
| ▲ Web Connectors       | Token secret ?                          |                    |
| Tableau Software       |                                         | SAVE RESET         |
| Cognos Analytics       |                                         |                    |

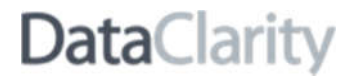

#### Configure revision history limit for a Portals application

Administrators can now control the number of portal revisions available as backups in Configuration Manager. In the **Revision history limit** field, specify the maximum number of portal revisions. By default, the revision history limit is set to **0**. This means that the system does not keep any backups, and by saving a Portals application, you overwrite the current version. If the limit is **2**, the system keeps two backup versions that you can restore.

To change the revision history limit, go to the **Portals** section, and open the **Revision History** page.

| DataClarity                                                                                                    |                                              |                 | Export   Import | 🕂 Restart | ۲ |
|----------------------------------------------------------------------------------------------------|----------------------------------------------|-----------------|-----------------|-----------|---|
| Q. Search     TLS/SSL Certificates     Configuration     Audit     Branding     Common     Data Preparation     Data Science     Data Science     Data Server     Notifications     Portals     Content Store     Publications     Revision History | Revision History<br>Revision history limit ? | 0<br>SAVE RESET |                 |           |   |
|                                                                                                    |                                              |                 |                 |           |   |

#### Manage authentication for Kubernetes during installation

The on-prem installation is now using the new Kubernetes version 1.19 MicroK8s. The installation script for Kubernetes allows users to choose whether to disable authentication for Kubernetes Dashboard. If the authentication is enabled, an administrator can use an existing token or generate a new one.

When running the installation script, for the **Disable authentication for Kubernetes Dashboard** option, enter one of the following:

- **y** To disable authentication for the Kubernetes Dashboard.
- **n** To enable authentication for the Kubernetes Dashboard.

If you decide to enable authentication, you will need to use a token to log into the Kubernetes Dashboard. In this case, for the **Generate new access token for Kubernetes Dashboard** option, enter one of the following:

- **y** To generate a new token. You can use it to log into the Kubernetes Dashboard.
- n To use an existing token. To view the token, run the following command: kubectl config view -raw.

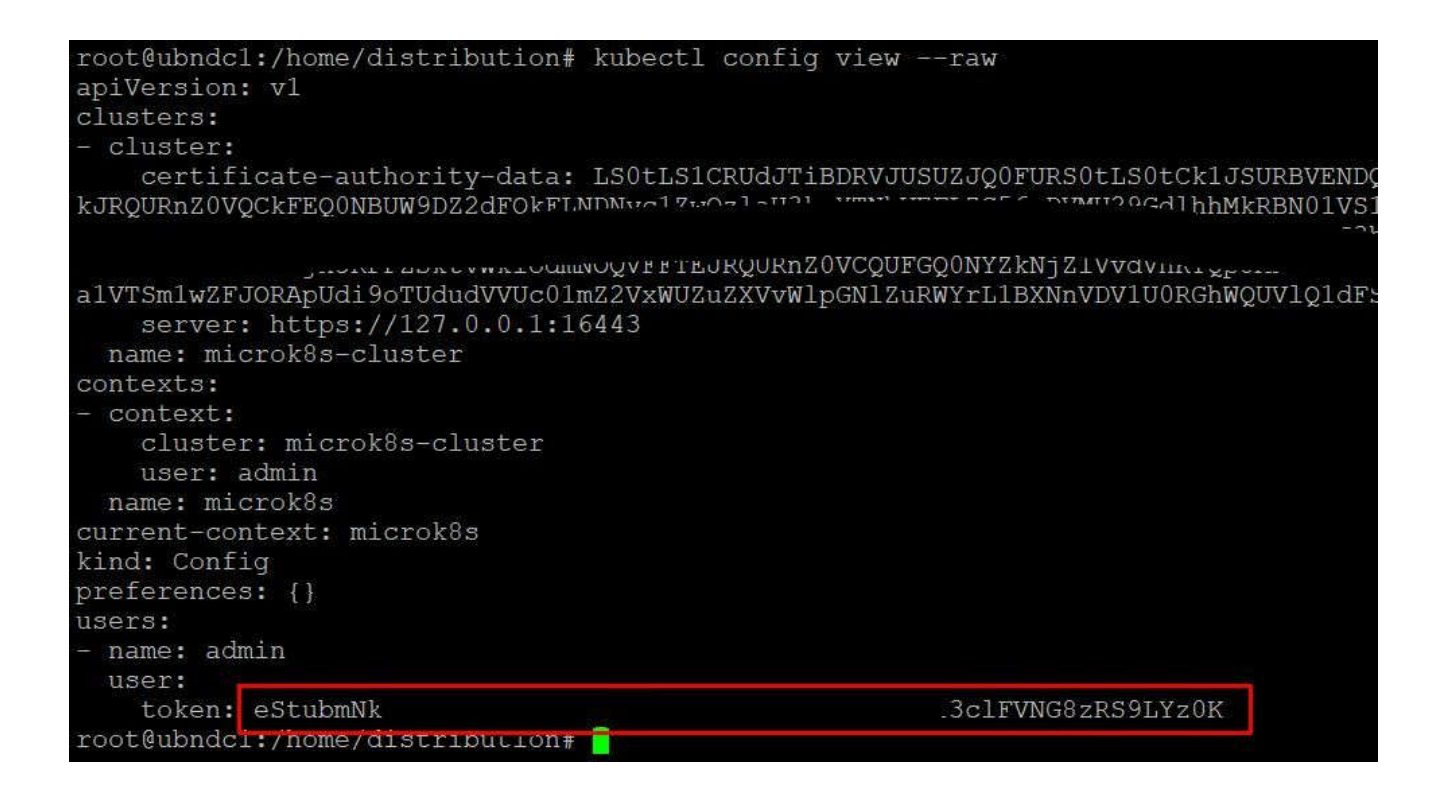